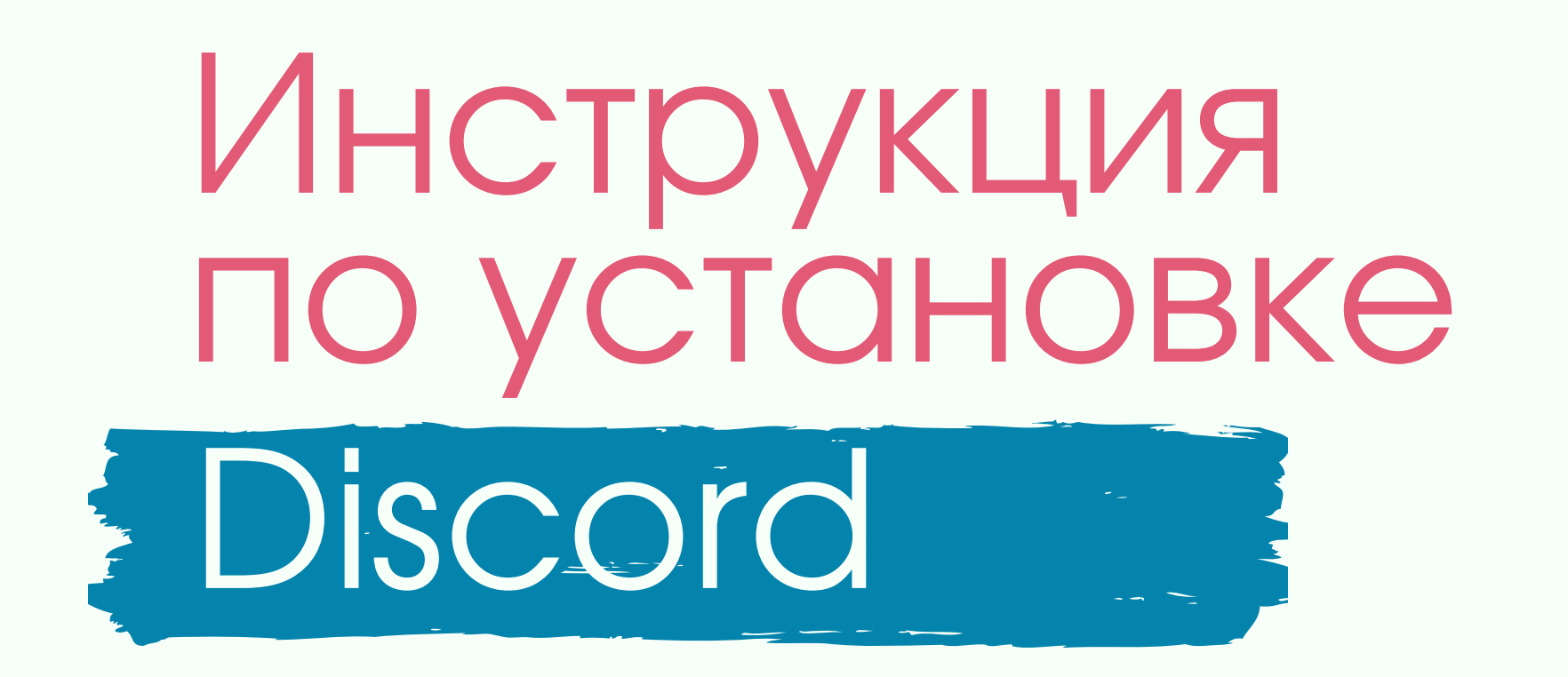

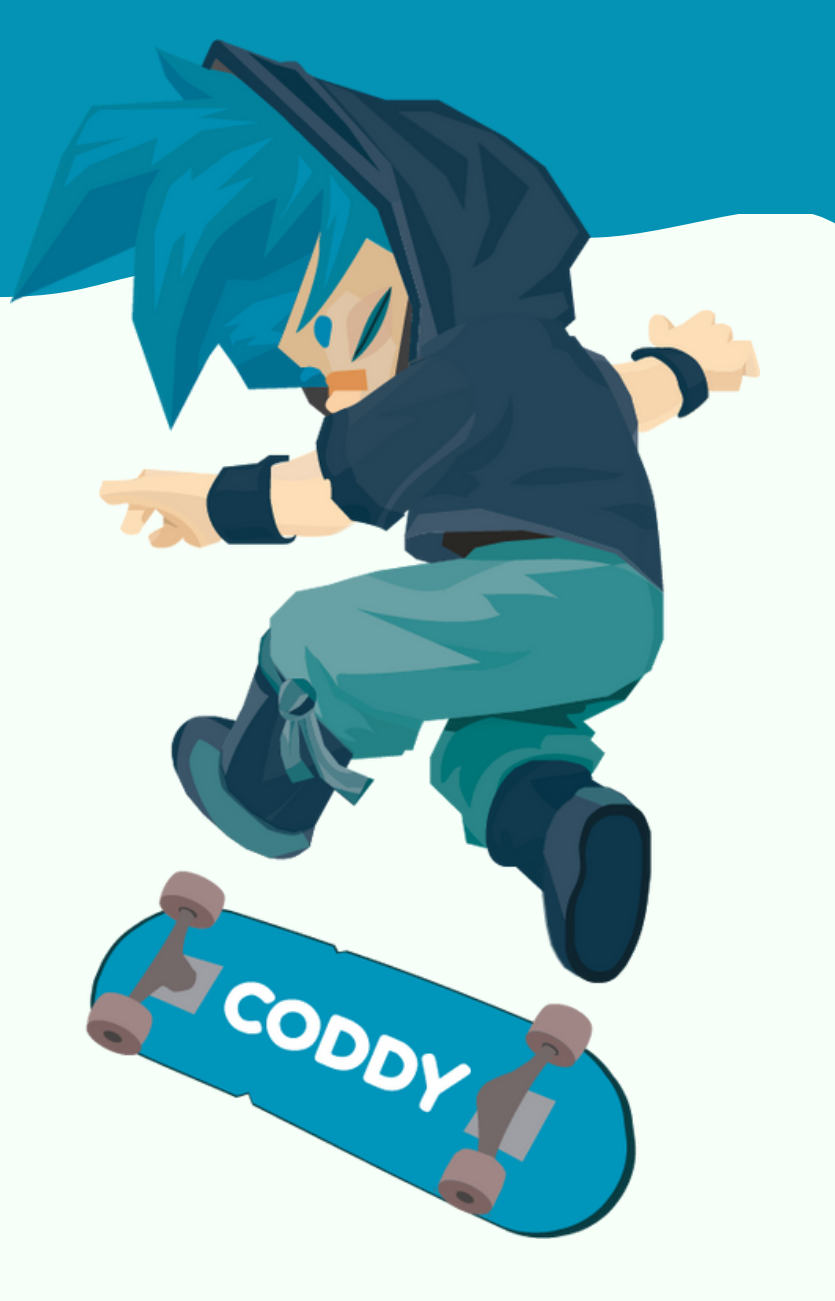

Discord - программа для связи, которая обеспечивает комфортное общение онлайн.

Шаг 1. Перейдите по <u>ссылке</u>.

Шаг 2. Загрузите файл для установки программы.

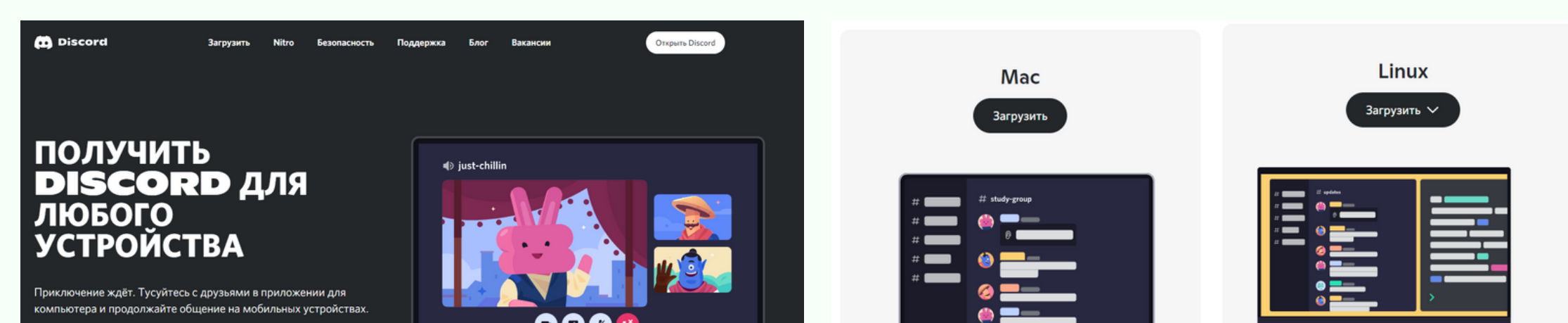

| ل Загрузить для Windows Windows 7 или выше |     |         |           |
|--------------------------------------------|-----|---------|-----------|
| Для Wind                                   | OWS | Для Мас | Для Linux |

#### Установка на Windows

Шаг 3. После скачивания файла выберите "Загрузки" в браузере и нажмите на него:

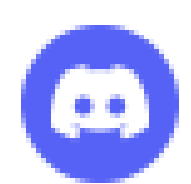

DiscordSetup.exe 79 Mb

discord.com/api/downloads/distributions/app/installers/latest

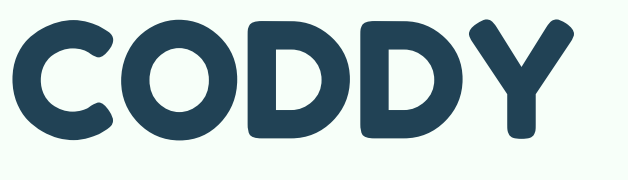

# Инструкция по установке Discord

Шаг 4. В появившемся окне выберите пункт "Все равно установить" (рис.1).

У вас появится окно с загрузкой Дискорд и обновлений (рис. 2).

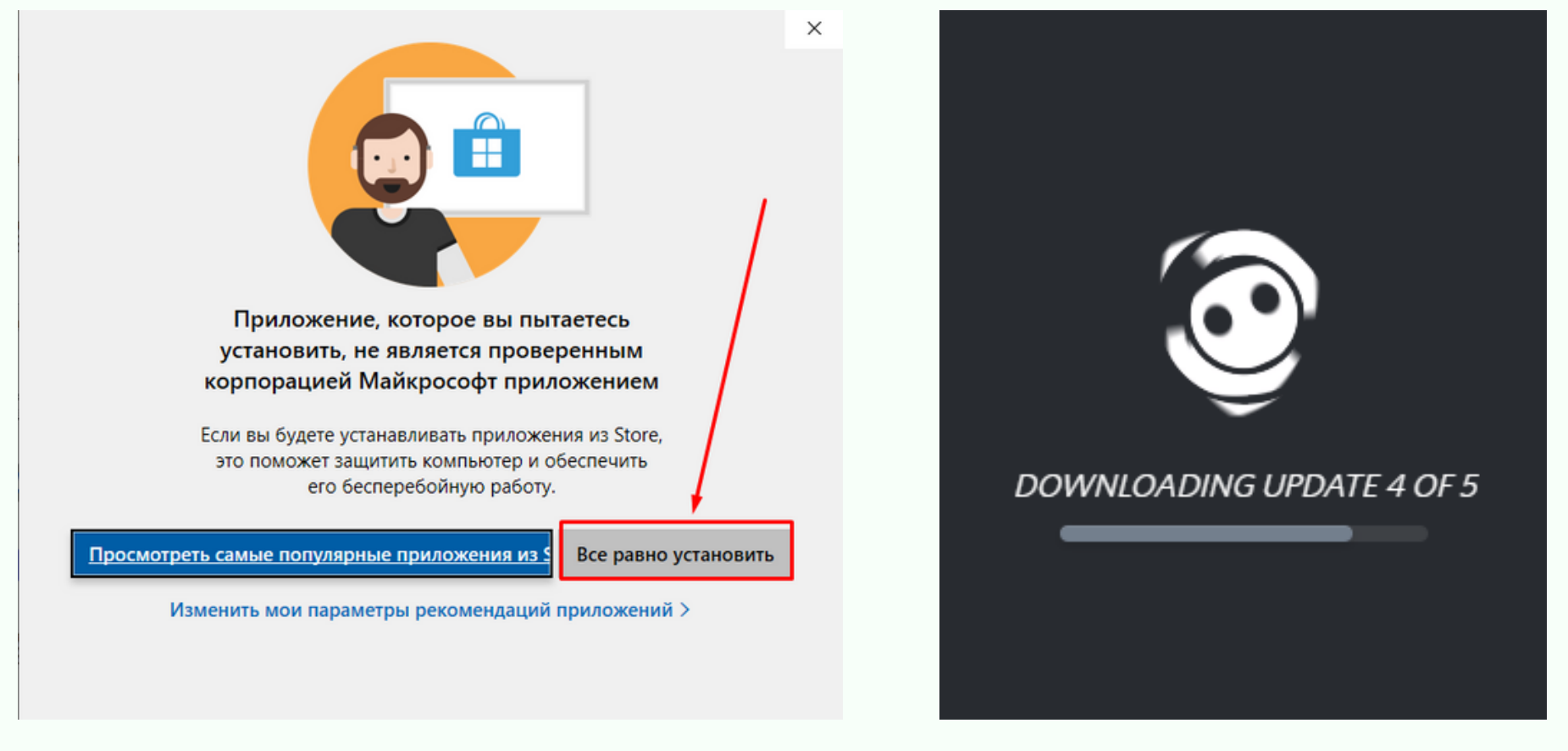

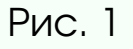

CODDY

Шаг 5. Зарегистрируйтесь (рис.3). Введите e-mail, имя пользователя и пароль. Дату рождения выберите такую, чтобы

#### пользователю было более 18 лет (рис. 4).

| С возвращением!                            |                                                              |
|--------------------------------------------|--------------------------------------------------------------|
| Мы так рады видеть вас снова!              | <b>远报路</b> 区                                                 |
| АДРЕС ЭЛЕКТРОННОЙ ПОЧТЫ ИЛИ НОМЕР ТЕЛЕФОНА |                                                              |
|                                            |                                                              |
| ПАРОЛЬ                                     |                                                              |
|                                            | Войти с помошью                                              |
|                                            | QR-кода                                                      |
| Вход                                       | Отсканируйте код с помощью<br>мобильного приложения Discord, |
|                                            | чтобы сразу же войти в систему.                              |
|                                            |                                                              |

Рис.3

| Создать учётную запись |        |      |  |   |
|------------------------|--------|------|--|---|
| E-MAIL                 |        |      |  |   |
|                        |        |      |  |   |
| ИМЯ ПОЛЬЗОВАТЕЛЯ       |        |      |  |   |
|                        |        |      |  |   |
| ПАРОЛЬ                 |        |      |  |   |
|                        |        |      |  |   |
| ДАТА РОЖДЕНИЯ          |        |      |  |   |
| Выбрат 🗸               |        | ~    |  | ~ |
|                        |        |      |  |   |
|                        | Продол | жить |  |   |
|                        |        |      |  |   |
|                        |        |      |  |   |

Рис.4

## CODDY

# Инструкция по установке Discord

У вас может возникнуть сообщение (рис. 5). Для исправления этой ошибки нажмите на кнопку "Начать верификацию". Введите свой номер телефона в появившемся окне (рис. 6).

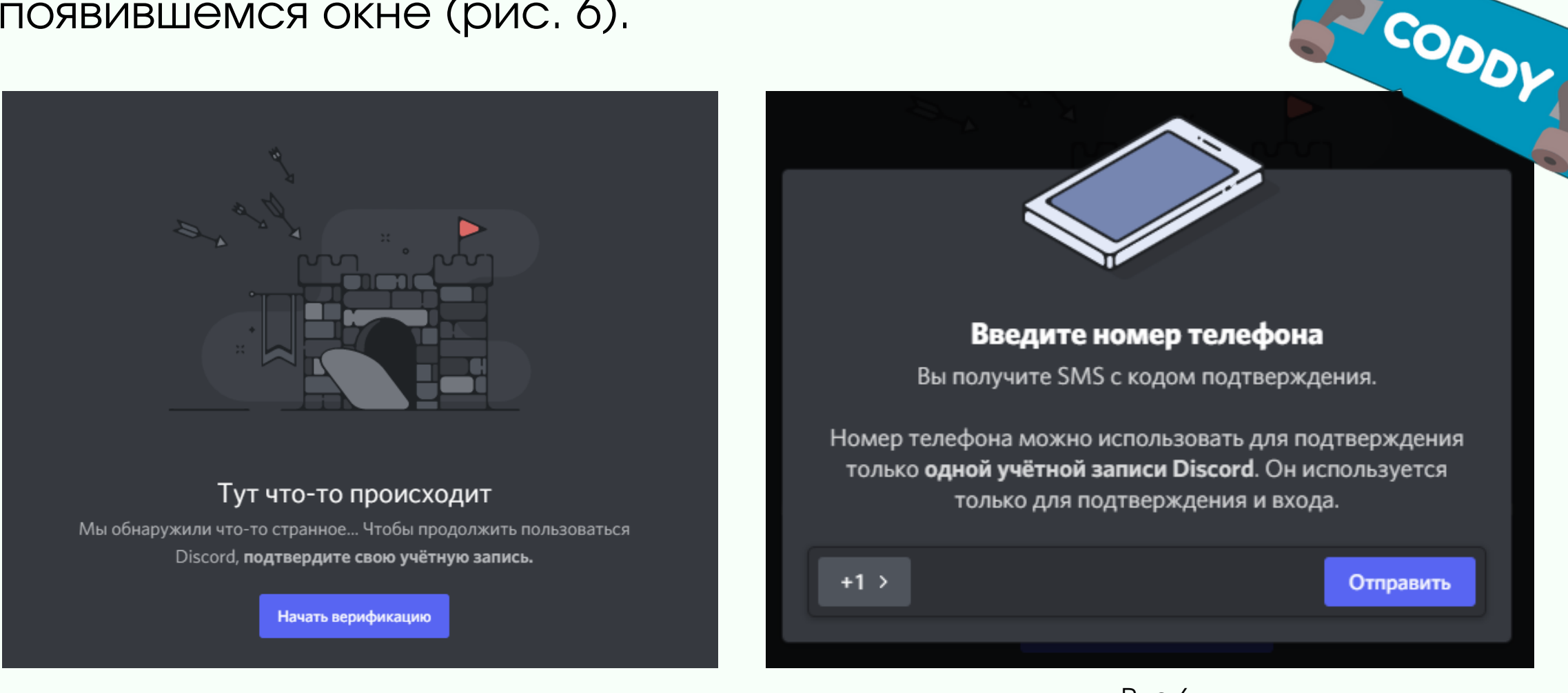

Рис. 5

Рис.6

На ваш телефон придёт смс, в котором будет код, необходимый для ввода в Дискорд.

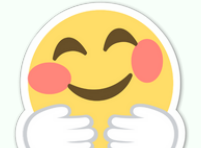

Поздравляем! У вас получилось установить программу и зарегистрироваться! Теперь разберём основные

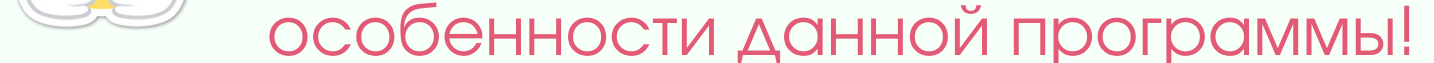

 Если вы хотите с кем-то связаться и у вас есть его/ее логин, нажмите на кнопку "Добавить в друзья".

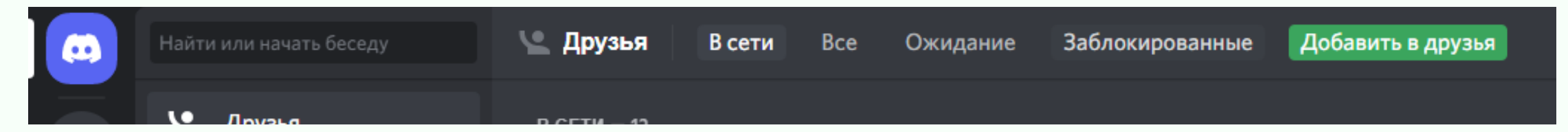

• В появившемся окне введите данные от аккаунта того человека, с которым вы хотите связаться и нажмите на кнопку "Отправить запрос дружбы". После подтверждения вы сможете общаться.

| Вы можете добавить друга по Discord Tag. Вводите с УчЁтОм РаСкЛаДкИ! |                         |
|----------------------------------------------------------------------|-------------------------|
| Вася Пупкин#1234                                                     | Отправить запрос дружбы |
|                                                                      |                         |
|                                                                      |                         |
| CODDV                                                                |                         |
| CODDY                                                                |                         |
| СОДДУ<br>Международная школа                                         |                         |

# Инструкция по установке Discord

- Для совершения звонка нажмите на значок "Телефон" справа от имени человека, которому вы хотите позвонить.
- Для отправки сообщений в нижнем окне наберите сообщение и нажмите кнопку "Enter" для отправки.

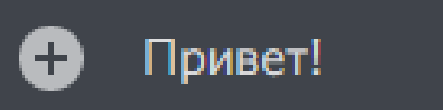

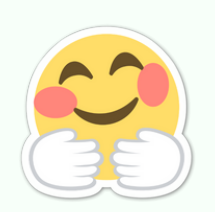

Поздравляем! Теперь вы познакомились с азами и готовы самостоятельно покорять вершины Discord! Здесь ещё много чего интересного.

G

SODDY

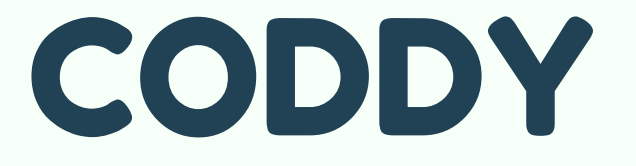

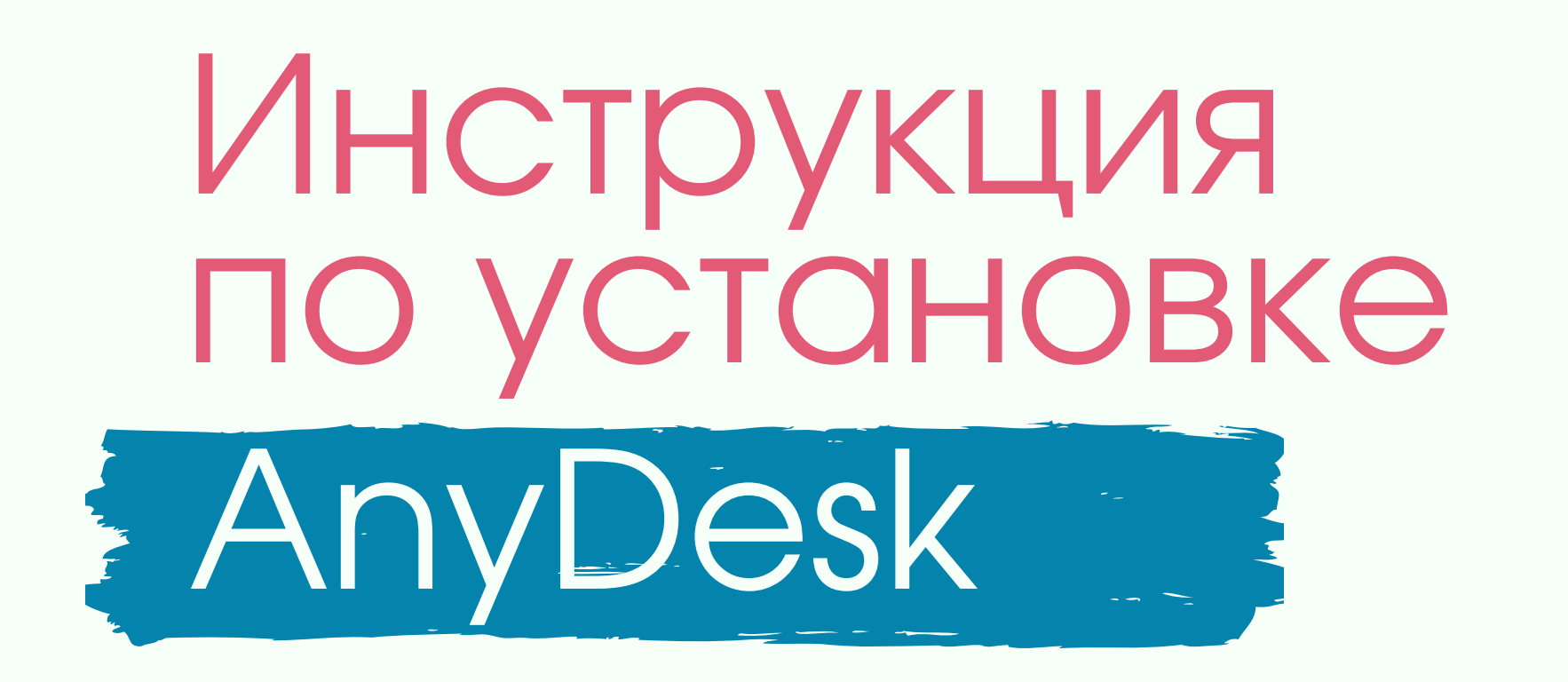

Windows

macOS

Android

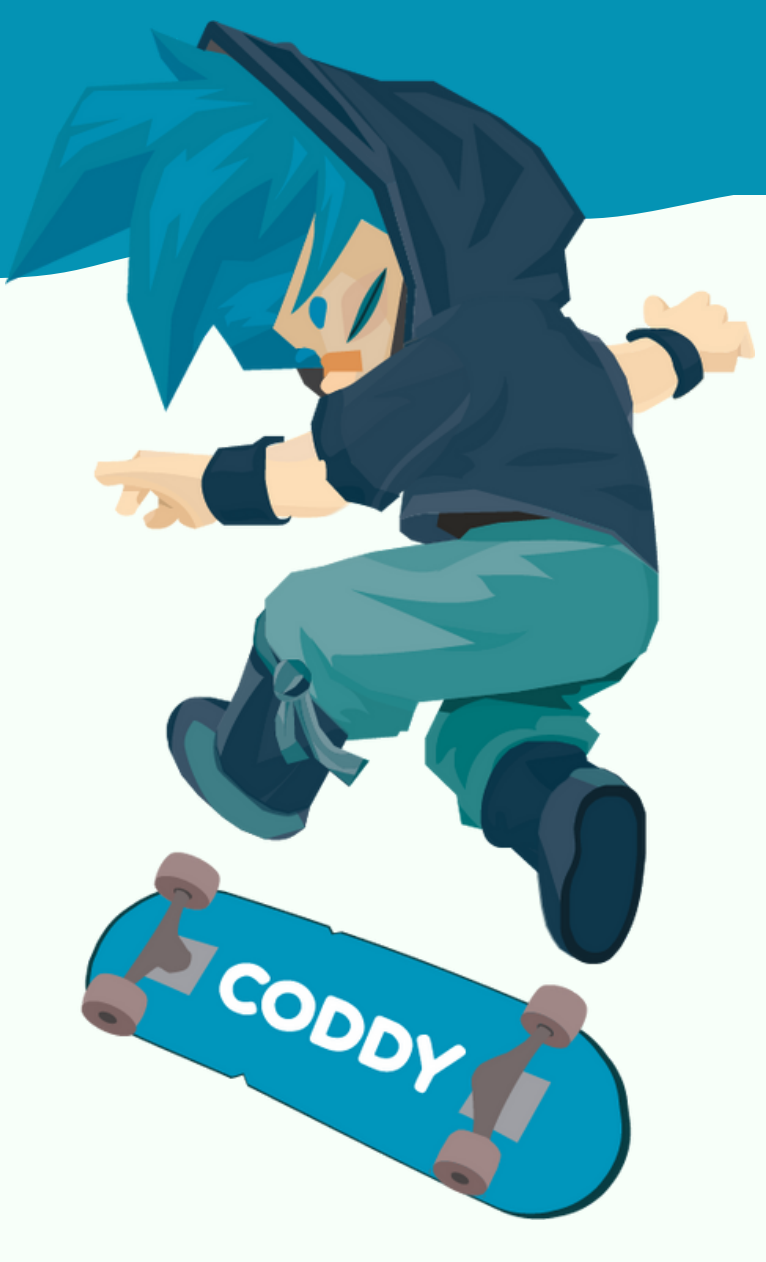

σ

Chrome OS

Шаг 1. Загрузите AnyDesk с официального <u>сайта</u>, выбрав подходящую операционную систему.

### Любые платформы. Любые устройства

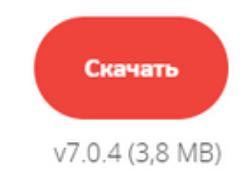

3

Linux

FreeBSD

Raspberry Pi

Шаг 2. После загрузки и открытия файла у вас появится окно. Нажмите на обведенную кнопку "Установить AnyDesk на это устройство".

iOS

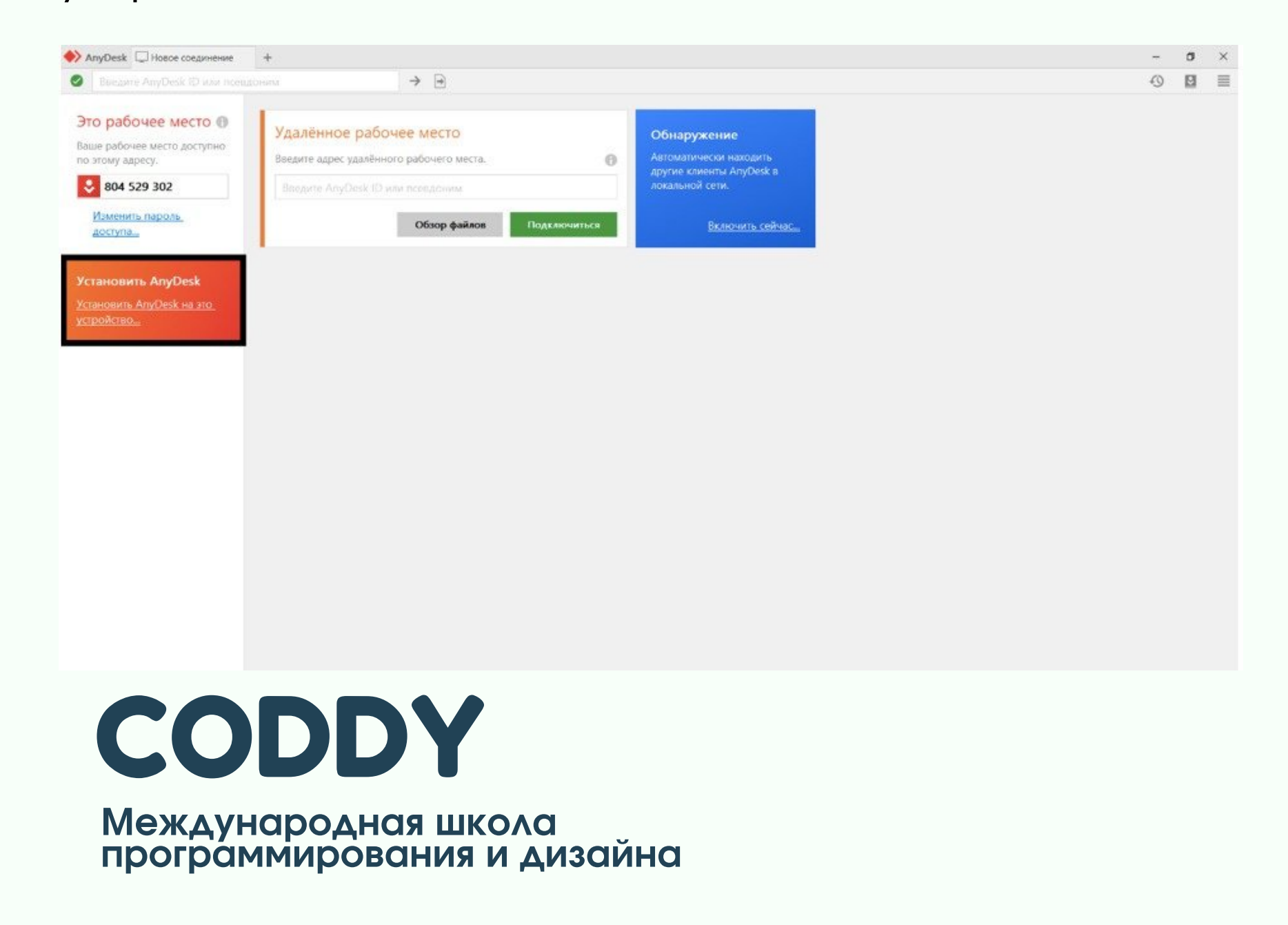

### Инструкция по установке AnyDesk

Шаг 3. Проверьте все выделенные поля, чтобы они соответствовали тому, что отмечено на скриншоте.

| 4. 88. 148. 89. 89. 89. 89. 89. 89. 89. 89. 89. 8 |                                                                             |
|---------------------------------------------------|-----------------------------------------------------------------------------|
|                                                   | Установка                                                                   |
|                                                   | Путь установки: C:\Program Files (x86)\AnyDesk                              |
|                                                   | 🗹 Создать ярлыки в стартовом меню                                           |
|                                                   | 🗹 Создать ярлык на рабочем столе.                                           |
|                                                   | Установить принтер AnyDesk                                                  |
|                                                   | <table-cell-rows> Обновления</table-cell-rows>                              |
|                                                   | Обновлять AnyDesk автоматически.                                            |
|                                                   | О Скачивать обновления и спрашивать об установке.                           |
|                                                   | О Отключить автоматическое обновление.                                      |
|                                                   | 🔲 Бета-версия                                                               |
|                                                   | Лицензионное соглашение конечного пользователя                              |
|                                                   | Приступая к процессу установки, Вы соглашаетесь с лицензионным соглашением. |
|                                                   |                                                                             |
|                                                   |                                                                             |
|                                                   | Cincha                                                                      |
|                                                   |                                                                             |
|                                                   |                                                                             |
|                                                   |                                                                             |
|                                                   |                                                                             |
|                                                   |                                                                             |

CODDY

Шаг 4. Сообщите выделенный код преподавателю. Именно по нему будет осуществлять удалённое подключение.

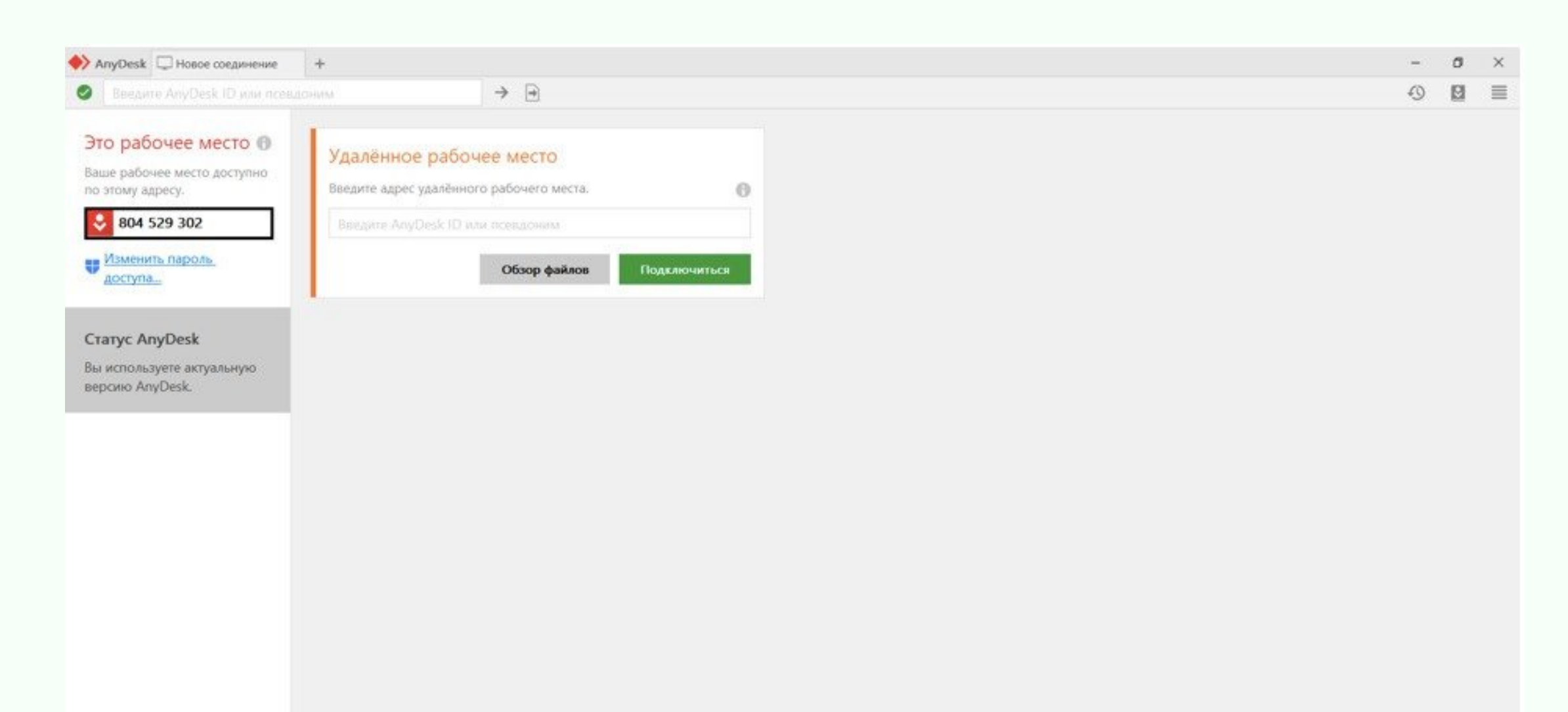

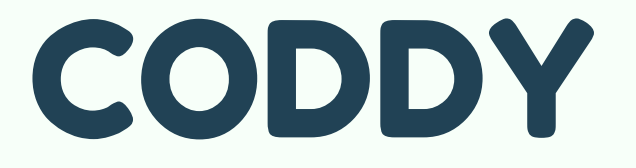

### Инструкция по установке AnyDesk

Шаг 5. После проведённых действий у вас появится сообщение о попытке подключения. Нажмите "Принять".

| AnyDesk 🐼 dmitrysurkov ×         |                                       |                 | CODA |
|----------------------------------|---------------------------------------|-----------------|------|
| dmitrysurkov                     | Чат                                   | Передача файлов | - Oy |
| (936494844)                      | История сообщений                     | 20<br>          |      |
| хочет видеть Ваше рабочее место. | dmitrysurkov<br>Запрос сеанса получен | 22:41           |      |
|                                  |                                       |                 |      |
| Разрешения                       |                                       |                 |      |
| ≝ 🗈 🗣 😫                          |                                       |                 |      |
|                                  |                                       |                 |      |
|                                  |                                       |                 |      |
|                                  |                                       |                 |      |
| Принять Отклонить                | Сообщение                             | >               |      |

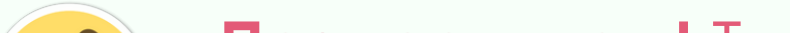

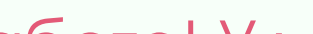

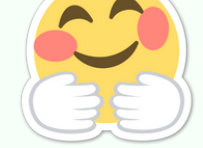

Поздравляем! Теперь вы полностью готовы к работе! Удачи в получении новых знаний и стремлениях!

#### Примечание.

Когда преподаватель захочет подключиться к компьютеру ученика, у вас на экране появится окно, в котором можно управлять параметрами доступа к вашему компьютеру. По умолчанию стоят правильные параметры доступа, поэтому можно сразу нажимать на кнопку "Принять".

## CODDY